# **ABC Adding Personal Data Affidavit**

This document will walk you through adding a Personal Data Affidavit.

**Step 1:** Log in to the External Site / Portal <a href="https://nmrldlpi.my.site.com/abc/s/login/">https://nmrldlpi.my.site.com/abc/s/login/</a>

**Step 2:** Click on "Business Profile" from the navigation bar.

|                | RLD                         |                |                  |           |                 |             |        |                           | e      |
|----------------|-----------------------------|----------------|------------------|-----------|-----------------|-------------|--------|---------------------------|--------|
| ome Bus        | iness Profile My License    | Application    | s 🗸 Amendments 🗸 | Request 🗸 | Citation Fees   |             |        |                           |        |
|                |                             |                |                  |           |                 |             |        |                           |        |
| My Licenses    |                             |                |                  |           |                 |             |        |                           |        |
| License Number | License Type                | License Holder | License DBA      | Lessee    | Expiration Date | Renewal Due | Status | Renew                     | Action |
| DIS-001314     | Dispenser (Full Dispenser)  | Punch Bar Two  | Allsup'5 #102343 |           | 6/30/2024       | 4/1/2024    | Active | Ongoing Renewal<br>Review | •      |
| DWS-000013     | Direct Wine Shipment Permit | Punch Bar Two  | Cast Rock        |           | 6/30/2024       | 4/1/2024    | Active | Ongoing Renewal           | •      |
| DWS-000031     | Direct Wine Shipment Permit | Punch Bar Two  | rr               |           | 6/30/2025       | 4/1/2025    | Active |                           | •      |
| default        | Direct Wine Shipment Permit | Punch Bar Two  | rr               |           | 6/30/2024       | 4/1/2024    | Active | Renew                     | •      |
| DWS-000029     | Direct Wine Shipment Permit | Punch Bar Two  | County           |           | 6/30/2024       | 4/1/2024    | Active | Renew                     | •      |

**Step 3:** Click on "Manage Profile" next to the Business Name for which you would like to add a Personal Data Affidavit.

| ly a Business Repres  | entative can link a Busines | ss. To link to a Business, | click the 'Add Bus | siness' button below. One | e you add a Busi | ness, you can click on 'Manage | Profile'       |
|-----------------------|-----------------------------|----------------------------|--------------------|---------------------------|------------------|--------------------------------|----------------|
| x, to view/edit busin | ess mornauon, business      | Documents, Dusiness L      | icenses, Authorize | a mainiaaas, Ownership    | Disclosure, and  | other pieces of information.   |                |
|                       |                             |                            |                    |                           |                  |                                |                |
|                       |                             |                            |                    |                           |                  |                                | Add Busine     |
| Business Name         | Business Type               | Business Structure         | FEIN               | State Business Tax ID     | Status           | Your Role                      | Action         |
| Kyra Alcoholery       | Alcohol;Tobacco             | Corporation                | 99-9999990         | 99-999999-99-0            | Verified         | Business Representative        | Manage Profile |
|                       |                             |                            |                    |                           |                  |                                |                |
|                       |                             |                            |                    |                           |                  |                                |                |

A new tab will open in your browser and you will be routed to the screen shown in Step 4.

**Step 4:** Click on "Personal Data Affidavit" as highlighted below.

| ome                                                           | Business Profile                                                                                                    | My License                                                                | Applications $\checkmark$            | Amendments 🗸                      | Request 🗸                    | Citation Fe      | 85                              |                        |
|---------------------------------------------------------------|----------------------------------------------------------------------------------------------------|---------------------------------------------------------------------------|--------------------------------------|-----------------------------------|------------------------------|------------------|---------------------------------|------------------------|
| Steps afte<br>1. Enter<br>2. If app<br>3. If app<br>4. If app | er creating a Business:<br>r Personal Data Affidavit fo<br>plicable, enter in Ownershi<br>plicable, enter in Authorize<br>plicable, enter Other State | r all individuals subject<br>p Disclosure.<br>d Individuals.<br>Licenses. | to background check requi            | rements, pursuant to the Liq      | uor Control Act.             |                  |                                 |                        |
| Business                                                      | Profile Business                                                                                                    | Documents                                                                 | Business Licenses                    | Authorized Individual             | s <mark>Personal Data</mark> | Affidavit        | Ownership Disclosure            | Other State Licenses   |
| Busin                                                         | ess Information                                                                                                    |                                                                           |                                      |                                   |                              |                  |                                 |                        |
| * What f                                                      | type of license(s) will this E<br>bhol                                                                                                    | lusiness be applying for                                                  | ? (Select all applicable)<br>Tobacco |                                   | Alcohol Server Educati       | ion (ASE) Provid | er                              |                        |
| If your o                                                     | are planning to own, repres<br>ess Name                                                                                                    | ent or lease a liquor bus                                                 | iness, please select Alcoho          | l.                                | * Business Structure         |                  |                                 |                        |
| Kyra A                                                        | Alcoholery                                                                                                    |                                                                           |                                      |                                   | Corporation                  |                  |                                 |                        |
| Enter Bu                                                      | isiness Name as registered                                                                                                    | with the Secretary of St                                                  | ate.                                 |                                   |                              |                  |                                 |                        |
| * FEIN (                                                      | XX-XXXXXXXX)                                                                                                    |                                                                           |                                      |                                   |                              |                  |                                 |                        |
| 99-99                                                         | 99990                                                                                                    |                                                                           |                                      |                                   |                              |                  |                                 |                        |
| • Will th<br>Yes<br>• No                                      | is Business be applying for                                                                                                    | a Non-Resident License                                                    | 2?                                   |                                   |                              |                  |                                 |                        |
| Any out                                                       | of state manufacturers or                                                                                                    | wholesalers must posse                                                    | ss 'Non-Resident' license to         | sell directly or indirectly, offe | r for sale or ship any alcol | holic beverages  | to licensed New Mexico manufact | urers and wholesalers. |
| * Will th<br>Yes                                              | is Business only be applyir                                                                                                    | ig for a Common Carrie                                                    | r License?                           |                                   |                              |                  |                                 |                        |

ŧ

**Step 5:** After carefully reading the instructions, click on "Add New" on the bottom right of the screen shown below.

| Home                                                      | Business Profile                                                                                                    | My License                                                                                             | Applications $\checkmark$                                                                                                   | Amendments 🗸                                                                                | Request 🗸 Cit                                                 | ation Fees                                  |                       |
|-----------------------------------------------------------|----------------------------------------------------------------------------------------------------|----------------------------------------------------------------------------------------------------|----------------------------------------------------------------------------------------------------|---------------------------------------------------------------------------------------------|---------------------------------------------------------------|---------------------------------------------|-----------------------|
| Steps afte<br>1. Ente<br>2. If ap<br>3. If ap<br>4. If ap | er creating a Business:<br>r Personal Data Affidavit fo<br>plicable, enter in Ownersh<br>plicable, enter in Authorizi<br>plicable, enter Other State | or all individuals subjec<br>ip Disclosure.<br>ad Individuals.<br>• Licenses.                          | rt to background check requ                                                                                                 | uirements, pursuant to the Liquor                                                           | Control Act.                                                  |                                             |                       |
| Business                                                  | Profile Business                                                                                                    | Documents                                                                                              | Business Licenses                                                                                                    | Authorized Individuals                                                                      | Personal Data Affida                                          | vit Ownership Disclosure                    | Other State Licenses  |
| · · · · ·                                                 | Instructions<br>Enter Personal Data Affid<br>To view or edit a record, o<br>Once record is added, yo<br>amendment request, yoo                       | avit information for al<br>click on the View/Edit<br>u could only modify co<br>u vill be able to submi | l individuals subject to back<br>link under the Actions colu<br>ertain fields by clicking on V<br>ta n amendment for reques | ground checks requirements, pur<br>mn.<br>fiew/Edit. To make any additional<br>ted changes. | suant to the Liquor Control A<br>changes, select 'Request Ame | it.<br>ndment' from the drop down. Once dep | artment approves your |
| :                                                         | For additional options, cl<br>Once you make the nece                                                                                                 | ick on the down arrow<br>ssary changes in Perso                                                        | r button.<br>onal Data Affidavit, please co                                                                                 | ontinue to make necessary chang                                                             | es in Ownership Disclosure.                                   |                                             |                       |
|                                                           |                                                                                                    |                                                                                                    |                                                                                                    | No records to                                                                               | display.                                                      | -                                           | Add New C             |

**Step 6:** This will route you to the Personal Data Affidavit application. Fill in all the fields and click "Next" to proceed to the next screen.

| rsonal Data Affidavit Intake                     |             |                       |            |   |                          |
|--------------------------------------------------|-------------|-----------------------|------------|---|--------------------------|
| Personal Data Affidavit                          |             |                       |            |   | Personal Data Affidavit  |
| ✓ Individual Information                         |             |                       |            |   | Disciplinary Information |
|                                                  |             |                       |            |   | Upload Documents         |
| * First Name                                     | Middle Name |                       | *Last Name |   | Confirmation             |
|                                                  |             |                       |            |   |                          |
| Any other name(s) used other than show           | vn above    |                       |            |   |                          |
|                                                  |             |                       |            |   |                          |
| * Is this person currently married?<br>Yes<br>No |             |                       |            |   |                          |
| *Gender                                          |             | * Identifier Type     |            |   |                          |
|                                                  | <b>•</b>    |                       |            | • |                          |
| *Identifier Number (XXX-XX-XXXX)                 |             | * Date of Birth       |            |   |                          |
|                                                  |             | MM/DD/YYYY            |            | 苗 |                          |
| Driving License Number                           |             | Driving License State |            |   |                          |
|                                                  |             |                       |            | • |                          |
| Phone Number ((XXX) XXX-XXXX)                    |             | *Email Address        |            |   |                          |
|                                                  |             |                       |            |   |                          |
| ✓ Residence Address                              |             |                       |            |   |                          |
| * Physical Street                                |             |                       |            |   |                          |
| 3                                                |             |                       |            |   |                          |
| * Physical City                                  |             | * Physical State      |            |   |                          |

**Step 7:** Next is the Disciplinary Information screen.

| me                         | Business Profile              | My License               | Applications $\checkmark$     | Amendments 🗸                  | Request 🗸                | Citation Fees            |                                                                               |
|----------------------------|-------------------------------|--------------------------|-------------------------------|-------------------------------|--------------------------|--------------------------|-------------------------------------------------------------------------------|
| ersonal I                  | Data Affidavit Intake         | _                        |                               |                               |                          |                          |                                                                               |
| Discip                     |                               |                          |                               |                               |                          |                          | <ul> <li>Personal Data Affidavit</li> <li>Disciplinary Information</li> </ul> |
| *Has this<br>Yes<br>No     | is individual ever been conv  | victed of a felony?      |                               |                               |                          |                          | <ul> <li>Upload Documents</li> <li>Confirmation</li> </ul>                    |
| *Has thi<br>Yes<br>No      | is individual been convicted  | d of two separate mis    | demeanor or petty misdeme     | eanor violations of the New M | lexico Liquor Control Ac | :t in any calendar year? |                                                                               |
| Has their<br>Yes<br>No     | ir spouse ever been convicto  | ed of a felony in any j  | jurisdiction?                 |                               |                          |                          |                                                                               |
| *Has thi<br>OYes<br>No     | is individual ever had an ap  | plication for a Liquor   | License, in any US State or J | urisdiction, suspended or rev | oked?                    |                          |                                                                               |
| V Ope                      | erational Information         |                          |                               |                               |                          |                          |                                                                               |
| *Will thi<br>O Yes<br>O No | is individual manage, direct  | t, or control the sale o | of alcohol?                   |                               |                          |                          |                                                                               |
| *Will thi<br>O Yes<br>O No | is individual be present on t | the licensed premise:    | s on a regular basis?         |                               |                          |                          |                                                                               |

Upon answering any question with "Yes," additional text will be displayed, along with a text box for you to provide more details.

0

Step 8: Next is the Upload Documents screen.

| Business Profile               | My License                                         | Applications $\checkmark$                                                                                                    | Amendments 🗸 | Request 🗸 | Citation Fees |   |                          |
|--------------------------------|----------------------------------------------------|----------------------------------------------------------------------------------------------------|--------------|-----------|---------------|---|--------------------------|
| onal Data Affidavit Inta       | ike                                                |                                                                                                    |              |           |               |   |                          |
| pload Documents                |                                                    |                                                                                                    |              |           |               | Ø | Personal Data Affidavit  |
| [                              |                                                    |                                                                                                    |              |           |               | • | Disciplinary Information |
| Document Name                  | Document Description                               |                                                                                                    | Uploaded     | Files     |               | • | Upload Documents         |
| Receipt of Background<br>Check | ABC uses IDEMIA. Need<br>date fingerprints were ta | a copy of the receipt and the receipt and the | ie 🗘         |           |               | • | Confirmation             |
|                                | 1                                                  |                                                                                                    | I            | Previous  | Next          |   |                          |

This is optional, however, you can choose to upload one or multiple files to this affidavit.

**Step 9:** Lastly, the confirmation screen, which states your Personal Data Affidavit record has been updated successfully.

| Home     | Business Profile             | My License           | Applications $\checkmark$ | Amendments 🗸 | Request 🗸 | Citation Fees |                                              |
|----------|------------------------------|----------------------|---------------------------|--------------|-----------|---------------|----------------------------------------------|
| Personal | Data Affidavit Intake        | -                    |                           |              |           |               |                                              |
| Confi    | rmation                      |                      |                           |              |           |               | Personal Data Affidavit                      |
| Your Pe  | rsonal Data Affidavit record | has been updated suc | cessfully.                |              |           |               | <ul> <li>Disciplinary Information</li> </ul> |
|          |                              |                      |                           |              |           |               | Upload Documents                             |
|          |                              |                      |                           |              |           |               | onfirmation                                  |
|          |                              |                      |                           |              |           | Back To PDA   |                                              |
|          |                              |                      |                           |              |           |               |                                              |

0

**Step 10:** Click Back to PDA to return to the Business Profile screen. From here, you will see your Personal Data Affidavit entry, with some key fields. The status will be defaulted to Pending Verification and will be updated once the board reviews/approves.

|                                                                                                    | Profile                                                                                                    | My License                                                                                                    | Applications $\checkmark$                                                                                                    | Amendments 🗸                                                                                                    | Request 🗸                                                                                  | Citation Fe                              | 262                                               |                                                   |
|----------------------------------------------------------------------------------------------------|----------------------------------------------------------------------------------------------------|----------------------------------------------------------------------------------------------------|----------------------------------------------------------------------------------------------------|----------------------------------------------------------------------------------------------------|--------------------------------------------------------------------------------------------|------------------------------------------|---------------------------------------------------|---------------------------------------------------|
| a after creating a B<br>Enter Personal Data<br>If applicable, enter<br>If applicable, enter<br>If applicable, enter                                             | a Affidavit for all<br>a Affidavit for all<br>in Ownership E<br>in Authorized I<br>Other State Lic                                 | l individuals subjec<br>Jisclosure.<br>ndividuals.<br>enses.                                                                                     | ct to background check req                                                                                                    | juirements, pursuant to the Liqu                                                                                                    | or Control Act.                                                                            |                                          |                                                   |                                                   |
| ess Profile                                                                                                    | Business Do                                                                                                    | ocuments                                                                                                    | Business Licenses                                                                                                    | Authorized Individuals                                                                                                    | Personal Data                                                                              | Affidavit                                | Ownership Disclosure                              | e Other State License                             |
| <ul> <li>Instruction</li> <li>Enter Persona</li> <li>To view or ed</li> <li>Once record i<br/>amendment</li> <li>For additiona</li> </ul>                       | IS<br>al Data Affidavit<br>it a record, click<br>is added, you co<br>request, you wil<br>I options, click (                        | information for al<br>con the View/Edit<br>ould only modify c<br>ll be able to submi<br>on the down arrow                                        | l individuals subject to bac<br>link under the Actions colu<br>ertain fields by clicking on '<br>it an amendment for reque<br>v button.                                               | kground checks requirements, p<br>mn.<br>View/Edit. To make any addition<br>isted changes.                                                                                                    | ursuant to the Liquor Co<br>al changes, select 'Reque                                      | ntrol Act.<br>Ist Amendmer               | nt' from the drop down. Once d                    | department approves your                          |
| <ul> <li>Instruction</li> <li>Enter Persona</li> <li>To view or ed</li> <li>Once record i<br/>amendment</li> <li>For additiona</li> <li>Once you ma</li> </ul>  | IS<br>al Data Affidaviti<br>it a record, click<br>is added, you cc<br>request, you wil<br>I options, click i<br>ke the necessar    | information for al<br>con the View/Edit<br>uld only modify o<br>l be able to submi<br>on the down arrow<br>y changes in Perso                    | l individuals subject to bac<br>link under the Actions colu<br>ertain fields by clicking on<br>it an amendment for reque<br>v button.<br>nnal Data Affidavit, please o                | kground checks requirements, p<br>urm.<br>View/Edit. To make any addition<br>isted changes.<br>continue to make necessary char                                                                      | ursuant to the Liquor Co<br>al changes, select 'Reque<br>ges in Ownership Disclo           | ntrol Act.<br>Ist Amendmer<br>sure.      | nt' from the drop down. Once d                    | department approves your                          |
| Instruction     Enter Person     To view or ecord     amendment     For additiona     Once you ma  Individual Name                                              | IS<br>al Data Affidavit<br>it a record, click<br>is added, you vci<br>request, you wil<br>I options, click<br>ike the necessar     | information for al<br>con the View/Edit<br>uid only modify o<br>l be able to submit<br>o the down arrow<br>y changes in Perso<br>Residence       | l individuals subject to bac<br>link under the Actions colu-<br>ertain fields by clicking on '<br>it an amendment for reque<br>v button.<br>unal Data Affidavit, please of<br>Address | kground checks requirements, p<br>urm.<br>View/Edit. To make any addition<br>isted changes.<br>continue to make necessary char<br>Status                                                            | ursuant to the Liquor Co<br>al changes, select 'Reque<br>ges in Ownership Disclo<br>Action | ntrol Act.<br>Ist Amendmer<br>sure.<br>A | nt' from the drop down. Once d<br>mendment Status | department approves your Add New Amendment Action |
| Instruction     Enter Person     To view or ed     Once record     To view or ed     Once record     Once record     Once you ma     Individual Name test ttest | IS<br>al Data Affidavit<br>it a record, click<br>is added, you coi<br>l options, click v<br>l options, click k<br>kke the necessar | information for al<br>con the View/Edity<br>II be able to submit<br>on the down arrow<br>y changes in Perso<br>Residence<br>sdfs,<br>fsdf, NM 23 | l individuals subject to bac<br>link under the Actions cole<br>ertain fields by clicking on '<br>it an amendment for reque<br>v button.<br>onal Data Affidavit, please of<br>Address  | kground checks requirements, p<br>urmn.<br>View/Edit. To make any addition<br>sted changes.<br>continue to make necessary char<br>continue to make necessary char<br>Status<br>Pending Verification | ursuant to the Liquor Co<br>al changes, select 'Reque<br>ges in Ownership Disclo<br>Action | ntrol Act.<br>ist Amendmer<br>sure.<br>A | nt' from the drop down. Once d                    | department approves your Add New Amendment Action |

If you wish to view/edit anything, please click on "View/Edit" and you will be routed back inside the submitted affidavit with very limited number of fields which you will be able to edit at this time.

Lastly, there are a few additional actions you can take to the submitted affidavit. By clicking on the dropdown arrow on the far right of the affidavit, you can see the available actions.

| . Enter Personal Data Affidavit<br>. If applicable, enter in Owners<br>. If applicable, enter in Authori<br>. If applicable, enter Other Stat        | for all individuals subje<br>hip Disclosure.<br>zed Individuals.<br>e Licenses.                                                                                        | ect to background check req                                                                                                    | uirements, pursuant to the Liquor                                                                                                    | Control Act.                                                                                   |                                                              |                         |
|----------------------------------------------------------------------------------------------------|----------------------------------------------------------------------------------------------------|----------------------------------------------------------------------------------------------------|----------------------------------------------------------------------------------------------------|------------------------------------------------------------------------------------------------|--------------------------------------------------------------|-------------------------|
| ness Profile Busines                                                                                                    | s Documents                                                                                                    | Business Licenses                                                                                                    | Authorized Individuals                                                                                                    | Personal Data Affid                                                                            | avit Ownership Disclosure                                    | Other State Licenses    |
| ✓ Instructions                                                                                                    |                                                                                                    |                                                                                                    |                                                                                                    |                                                                                                |                                                              |                         |
| <ul> <li>Once record is added, y<br/>amendment request, yo</li> <li>For additional options,</li> <li>Once you make the nec</li> </ul>                | ou could only modify o<br>ou will be able to subm<br>click on the down arrow<br>essary changes in Pers                                                                 | certain fields by clicking on '<br>it an amendment for reque<br>w button.<br>conal Data Affidavit, please c                                                      | View/Edit. To make any additional<br>ested changes.<br>continue to make necessary change                                                          | changes, select 'Request Am<br>es in Ownership Disclosure.                                     | endment' from the drop down. Once dep                        | oartment approves your  |
| Once record is added, y<br>amendment request, y<br>For additional options,<br>Once you make the nec                                                  | ou could only modify o<br>u will be able to subm<br>click on the down arror<br>essary changes in Pers<br>Residence                                                     | certain fields by clicking on 1<br>iit an amendment for reque<br>w button.<br>onal Data Affidavit, please o<br>Address                                           | View/Edit. To make any additional<br>sted changes.<br>continue to make necessary change<br>Status                                                 | changes, select 'Request Am<br>es in Ownership Disclosure.<br>Action                           | endment' from the drop down. Once dep                        | Add New                 |
| Once record is added, y<br>amendment request, y<br>For additional options,<br>Once you make the nec<br>Individual Name<br>Michael Scott              | ou could only modify a<br>u will be able to subm<br>lick on the down arror<br>essary changes in Pers<br>Residence<br>55 Main S<br>Paterson, 1                          | certain fields by clicking on 1<br>it an amendment for reque<br>w button.<br>ional Data Affidavit, please of<br>Address<br>treet,<br>NM 23423                    | View/Edit. To make any additional<br>sted changes.<br>continue to make necessary change<br>Status<br>Pending Verification                         | changes, select 'Request Am<br>es in Ownership Disclosure.<br>Action<br>View/Edit              | endment' from the drop down. Once dep<br>Amendment Status Ar | Add New mendment Action |
| Once record is added, y<br>amendment request, yc<br>For additional options,<br>Once you make the nec<br>Individual Name<br>Michael Scott<br>John Doe | ou could only modify<br>u will be able to sub m<br>lick on the down arror<br>essary changes in Pers<br>Residence<br>55 Main S<br>Paterson, I<br>200 Smith<br>Perth Amb | certain fields by clicking on 1<br>iit an amendment for reque<br>w button.<br>conal Data Affidavit, please of<br>trates,<br>NM 23423<br>Street,<br>poy, NM 84512 | View/Edit. To make any additional<br>sted changes.<br>continue to make necessary change<br>Status<br>Pending Verification<br>Pending Verification | changes, select 'Request Am<br>es in Ownership Disclosure.<br>Action<br>View/Edit<br>View/Edit | endment' from the drop down. Once dep<br>Amendment Status Ar | Add New                 |

**Step 11:** From the drop-down, select "Request Amendment" as shown above.

**Step 12:** You will see below prompt requesting you to specify reason for requesting amendment.

#### Amendment Request

\* Specify reason for requesting Amendment.

Once you provide the reason and click "submit," internal staff is notified, and once they provide their authorization for the amendment, you will be able to proceed with the amendment, following the steps below.

/,

**Step 13:** Once internal staff reviews and approves the amendment request, the status of the amendment will be updated to "Amendment Allowed" and a new button "Initiate Amendment" will appear as shown below.

0

| Enter Personal Data Affida<br>If applicable, enter in Own<br>If applicable, enter in Auti                                                                                                    | vit for all individuals subje<br>ership Disclosure.<br>iorized Individuals.                                                                                                    | ect to background check rec                                                                                                    | quirements, pursuant to the Liquor (                                                                                                    | ontrol Act.                                                                                                    |                                                      |                                                                                                    |
|----------------------------------------------------------------------------------------------------|----------------------------------------------------------------------------------------------------|----------------------------------------------------------------------------------------------------|----------------------------------------------------------------------------------------------------|----------------------------------------------------------------------------------------------------|------------------------------------------------------|----------------------------------------------------------------------------------------------------|
| . If applicable, enter Other                                                                                                    | 5tate Licenses.                                                                                                    |                                                                                                    |                                                                                                    |                                                                                                    |                                                      |                                                                                                    |
| iness Profile Busi                                                                                                    | ness Documents                                                                                                    | Business Licenses                                                                                                    | Authorized Individuals                                                                                                    | Personal Data Affidavit                                                                                                    | Ownership Disclosure                                 | Other State Licenses                                                                                                    |
|                                                                                                    |                                                                                                    |                                                                                                    |                                                                                                    |                                                                                                    |                                                      |                                                                                                    |
| ✓ Instructions                                                                                                    |                                                                                                    |                                                                                                    |                                                                                                    |                                                                                                    |                                                      |                                                                                                    |
|                                                                                                    |                                                                                                    |                                                                                                    |                                                                                                    |                                                                                                    |                                                      |                                                                                                    |
|                                                                                                    |                                                                                                    |                                                                                                    |                                                                                                    |                                                                                                    |                                                      |                                                                                                    |
| Enter Personal Data                                                                                                    | Affidavit information for a                                                                                                    | Il individuals subject to bac                                                                                                    | ckground checks requirements, purs                                                                                                    | ant to the Liquor Control Act.                                                                                                    |                                                      |                                                                                                    |
| Enter Personal Data     To view or edit a rec                                                                                                    | Affidavit information for a<br>ord, click on the View/Edi                                                                                                    | Il individuals subject to bac<br>t link under the Actions colu                                                                                                    | ckground checks requirements, purs<br>umn.                                                                                                    | ant to the Liquor Control Act.                                                                                                    | un d'fran de dans deux Oras d                        |                                                                                                    |
| <ul> <li>Enter Personal Data</li> <li>To view or edit a rec</li> <li>Once record is adde</li> <li>amendment request</li> </ul>                                                               | Affidavit information for a<br>ord, click on the View/Edi<br>d, you could only modify                                                                                                    | Il individuals subject to bac<br>t link under the Actions colu<br>certain fields by clicking on                                                                                                    | :kground checks requirements, purs<br>umn.<br>View/Edit. To make any additional c<br>stad changes                                                                                                    | aant to the Liquor Control Act.<br>nanges, select 'Request Amendr                                                                 | nent' from the drop down. Once d                     | epartment approves your                                                                                                    |
| <ul> <li>Enter Personal Data</li> <li>To view or edit a rec</li> <li>Once record is adde<br/>amendment reques</li> <li>For additional optio</li> </ul>                                       | Affidavit information for a<br>ord, click on the View/Edi<br>d, you could only modify<br>, you will be able to subn<br>1s, click on the down arro                                                                                             | II individuals subject to bac<br>t link under the Actions colu-<br>certain fields by clicking on<br>it an amendment for reque<br>w button.                                                                                                    | :kground checks requirements, purs<br>umn.<br>View/Edit. To make any additional c<br>ested changes.                                                                                                  | uant to the Liquor Control Act.<br>nanges, select 'Request Amendr                                                                 | nent' from the drop down. Once d                     | epartment approves your                                                                                                    |
| <ul> <li>Enter Personal Data</li> <li>To view or edit a rec</li> <li>Once record is adde<br/>amendment reques</li> <li>For additional optio</li> <li>Once you make the</li> </ul>            | Affidavit information for a<br>ord, click on the View/Edi<br>d, you could only modify<br>, you will be able to subm<br>s, click on the down arro<br>necessary changes in Pers                                                                 | Il individuals subject to bac<br>t link under the Actions colu-<br>certain fields by clicking on<br>uit an amendment for reque<br>w button.<br>onal Data Affidavit, please of                                                                         | kground checks requirements, purs<br>umn.<br>View/Edit. To make any additional c<br>ested changes.<br>continue to make necessary change                                                              | ant to the Liquor Control Act.<br>nanges, select 'Request Amendr<br>in Ownership Disclosure.                                      | nent' from the drop down. Once d                     | epartment approves your                                                                                                    |
| Enter Personal Data     To view or edit a rec     Once record is adde     amendment reques     For additional optio     Once you make the                                                    | Affidavit information for a<br>ord, click on the View/Edi<br>d, you could only modify<br>, you will be able to subm<br>s, click on the down arro<br>necessary changes in Pers                                                                 | Il individuals subject to bac<br>t link under the Actions colu-<br>certain fields by clicking on<br>it an amendment for reque<br>w button.<br>onal Data Affidavit, please of                                                                          | ckground checks requirements, purs<br>umn.<br>View/Edit. To make any additional c<br>ested changes.<br>continue to make necessary change:                                                            | uant to the Liquor Control Act.<br>nanges, select 'Request Amendr<br>in Ownership Disclosure.                                     | nent' from the drop down. Once d                     | epartment approves your                                                                                                    |
| Enter Personal Data     To view or edit a rec     Once record is adde     amendment reques     For additional optio     Once you make the                                                    | Affidavit information for a<br>ord, click on the View/Edi<br>d, you could only modify<br>, you will be able to subm<br>s, click on the down arro<br>necessary changes in Pers                                                                 | Il individuals subject to bac<br>t link under the Actions colic<br>certain fields by clicking on<br>it an amendment for reque<br>w button.<br>onal Data Affidavit, please of                                                                          | skground checks requirements, purs<br>umn.<br>View/Edit. To make any additional c<br>ested changes.<br>continue to make necessary change                                                             | uant to the Liquor Control Act.<br>nanges, select 'Request Amendr<br>in Ownership Disclosure.                                     | nent' from the drop down. Once d                     | epartment approves your                                                                                                    |
| Enter Personal Data     To view or edit a rec     Once record is adde     amendment reques     For additional optio     Once you make the                                                    | Affidavit information for a<br>ord, click on the View/Edi<br>d, you could only modify<br>, you will be able to subm<br>s, click on the down arro<br>necessary changes in Pers                                                                 | Il individuals subject to bac<br>Link under the Actions coli<br>certain fields by clicking on<br>tit an amendment for reque<br>w button.<br>onal Data Affidavit, please of                                                                            | skground checks requirements, purs<br>umn.<br>View/Edit. To make any additional c<br>ested changes.<br>continue to make necessary change                                                             | uant to the Liquor Control Act.<br>nanges, select 'Request Amendr<br>in Ownership Disclosure.                                     | nent' from the drop down. Once d                     | epartment approves your<br>Add New C                                                                                                    |
| Enter Personal Data     To view or edit a rec     Once record is adde     amendment requese     For additional optio     Once you make the     Individual Name                               | Affidavit information for a<br>rd, click on the View/Edi<br>d, you could only modify,<br>you will be able to subm<br>ts, click on the down arro<br>necessary changes in Pers<br>Residence                                                     | II individuals subject to bac<br>t link under the Actions coli<br>certain fields by clicking on<br>it an amendment for reque<br>w button.<br>onal Data Affidavit, please of<br>Address                                                                | kground checks requirements, purs<br>urnn.<br>View/Edit. To make any additional c<br>ested changes.<br>continue to make necessary changer<br>Status                                                  | uant to the Liquor Control Act.<br>nanges, select 'Request Amendr<br>in Ownership Disclosure.<br>Action                           | nent' from the drop down. Once d                     | epartment approves your Add New C Amendment Action                                                                                                    |
| Enter Personal Data     To view or edit a rec     Once record is adda     amendment reques     For additional optio     Once you make the     Individual Name                                | Affidavit information for a<br>rd, click on the View/Edi<br>4, you could only modify,<br>you will be able to subm<br>is, click on the down arro<br>necessary changes in Pers<br>Residence<br>S5 Main S                                        | Il individuals subject to back<br>t link under the Actions color<br>certain fields by clicking on<br>w button.<br>onal Data Affidavit, please of<br>Address<br>treet.                                                                                 | kground checks requirements, purs<br>urnn.<br>View/Edit. To make any additional c<br>ested changes.<br>continue to make necessary changes<br>Status                                                  | uant to the Liquor Control Act.<br>nanges, select 'Request Amendr<br>in Ownership Disclosure.<br>Action                           | nent' from the drop down. Once d                     | epartment approves your Add New C Amendment Action                                                                                                    |
| Enter Personal Data     To view or edit a rec     Once record is adde     amendment reques     For additional optio     Once you make the     Individual Name     Michael Scott              | Affidavit information for a<br>rd, click on the View/Edi<br>4, you could only modify,<br>you will be able to subm<br>is, click on the down arro<br>necessary changes in Pers<br>Residence<br>55 Main S<br>Paterson,                           | II individuals subject to baco<br>t link under the Actions coli-<br>certain fields by clicking on<br>the an amendment for reque<br>w button.<br>onal Data Affidevit, please of<br>Address<br>treet,<br>W123423                                        | Expround checks requirements, purs<br>umn.<br>View/Edit. To make any additional c<br>ested changes.<br>continue to make necessary change<br>Status<br>Pending Verification                           | uant to the Liquor Control Act.<br>nanges, select 'Request Amendr<br>in Ownership Disclosure.<br>Action<br>View/Edit              | nent' from the drop down. Once d                     | epartment approves your Add New C Amendment Action                                                                                                    |
| Enter Personal Data     To view or edit a rec     Once record is adde     amendment reques     For additional optio     Once you make the     Individual Name     Michael Scott              | Affidavit information for a<br>rd, click on the View/Edi<br>d, you could only modify,<br>you will be able to subm<br>s, click on the down arro<br>necessary changes in Pers<br>Residence<br>S5 Main S<br>Paterson,<br>200 cmbit               | Il individuals subject to baco<br>tink under the Actions coli-<br>certain fields by clicking on<br>the an amendment for reque<br>w button.<br>onal Data Affidavit, please of<br>Address<br>treet,<br>WM 23423<br>Start                                | Exground checks requirements, purs<br>umn.<br>View/Edit: To make any additional c<br>ested changes.<br>continue to make necessary change<br>Status<br>Pending Verification                           | uant to the Liquor Control Act.<br>nanges, select 'Request Armendr<br>in Ownership Disclosure.<br>Action<br>View/Edit             | nent' from the drop down. Once d                     | epartment approves your           Add New         C           Amendment Action         Image: Comparison of the second second s |
| Enter Personal Data     To view or edit a rec     Once record is adde     amendment reques     For additional optio     Once you make the     Individual Name     Michael Scott     John Doe | Affidavit information for a<br>rd, click on the View/Edi<br>J, you could only modify,<br>you will be able to subn<br>s, click on the down arro<br>necessary changes in Pers<br>Residence<br>55 Main S<br>Paterson,<br>200 Smith               | II individuals subject to bac<br>tilink under the Actions coli-<br>certain fields by clicking on<br>w button.<br>onal Data Affidavit, please of<br>Address<br>treet,<br>VM 23423<br>Street,<br>Street,<br>Street,<br>Street,                          | :kground checks requirements, purs<br>umn.<br>View/Edit. To make any additional c<br>ested changes.<br>continue to make necessary changer<br>Status<br>Pending Verification<br>Pending Verification  | uant to the Liquor Control Act. nanges, select 'Request Amendr in Ownership Disclosure. Action View/Edit View/Edit                | nent' from the drop down. Once d<br>Amendment Status | epartment approves your       Add New     C       Amendment Action         Initiate Amendment                                                                                                    |
| Enter Personal Data     To view or edit a rec     Once record is adda     amendment reques     For additional optio     Once you make the     Individual Name     Michael Scott     John Doe | Affidavit information for a<br>rd, click on the View/Edi<br>4, you could only modify,<br>you will be able to subm<br>is, click on the down arro<br>necessary changes in Pers<br>Residence<br>S5 Main S<br>Paterson,<br>200 Smith<br>Perth Amb | III individuals subject to back<br>t link under the Actions coli-<br>certain fields by clicking on<br>w button.<br>onal Data Affidavit, please of<br>Address<br>treet,<br>VM 23423<br>Street,<br>soy, NM 84512                                        | Ekground checks requirements, purs<br>urnn.<br>View/Edit. To make any additional c<br>ested changes.<br>continue to make necessary changes<br>Status<br>Pending Verification<br>Pending Verification | uant to the Liquor Control Act.<br>nanges, select 'Request Amendr<br>In Ownership Disclosure.<br>Action<br>View/Edit<br>View/Edit | Amendment Status                                     | epartment approves your       Add New     C       Add New     C       Amendment Action         Initiate Amendment                                                                                                    |
| Enter Personal Data     To view or edit a rec     Once record is adde     amendment reques     For additional optio     Once you make the     Michael Scott     John Doe                     | Affidavit information for a<br>rd, click on the View/Edi<br>4, you could only modify,<br>you will be able to subm<br>is, click on the down arro<br>necessary changes in Pers<br>Residence<br>55 Main S<br>Paterson,<br>200 Smith<br>Perth Amb | III individuals subject to back<br>t link under the Actions coli-<br>certain fields by clicking on<br>it an amendment for reque<br>w button.<br>onal Data Affidavit, please of<br>Address<br>Address<br>treet,<br>W123423<br>Street,<br>soy, NM 84512 | kground checks requirements, purs<br>umn.<br>View/Edit. To make any additional c<br>ested changes.<br>continue to make necessary changes<br>Status<br>Pending Verification<br>Pending Verification   | uant to the Liquor Control Act. nanges, select 'Request Amendr in Ownership Disclosure. Action View/Edit View/Edit                | Amendment Status                                     | epartment approves your Add New Amendment Action Initiate Amendment                                                                                                    |

Click "Initiate Amendment" to proceed.

**Step 14:** This will launch the PDA (Personal Data Affidavit Request Application), starting with the Individual Information screen.

÷

| me                               | Business Profile                                          | My License  | Applications $\checkmark$ | Amendments 🗸    | Request 🗸           | Citation Fees |     |                          |
|----------------------------------|-----------------------------------------------------------|-------------|---------------------------|-----------------|---------------------|---------------|-----|--------------------------|
| ersonal I                        | Data Affidavit Request                                    |             |                           |                 |                     |               |     |                          |
| Indivi                           | dual Information                                          |             |                           |                 |                     |               | ۲   | Individual Information   |
|                                  | _                                                         |             |                           |                 | Preview Existing De | tails         | •   | Residence Address        |
|                                  |                                                           |             |                           |                 |                     |               | •   | Disciplinary Information |
| ∨ Req                            | uested Individual Info                                    | rmation     |                           |                 |                     |               | - • | Operational Information  |
| * First Na                       | ame                                                       |             | Middle Name               |                 | *Last Name          |               | •   | Upload Documents         |
| John                             |                                                           |             |                           |                 | Doe                 |               | •   | Confirmation             |
| Any othe<br>* Is this p<br>• Yes | er name(s) used other than s<br>person currently married? | shown above |                           |                 |                     |               |     |                          |
| () No                            |                                                           |             |                           |                 |                     |               |     |                          |
| *Gende                           | r                                                         |             | *                         | Identifier Type |                     |               |     |                          |
| Male                             |                                                           |             | •                         | SSN             |                     | •             |     |                          |
| *Identifi                        | ier Number (XXX-XX-XXXX)                                  |             |                           | Date of Birth   |                     |               |     |                          |
| 999-99                           | 9-9999                                                    |             |                           | 01/01/2000      |                     | 苗             |     |                          |
|                                  |                                                           |             |                           |                 |                     | Next          |     |                          |

**Step 15:** All fields will be auto populated with the information you provided upon applying for a Personal Data Affidavit Amendment, however, you will still have the ability to make changes. Click "next" to proceed to the Residence Address screen.

| Home    | Business Profile        | My License | Applications 🗸 | Amendments 🗸     | Request 🗸          | Citation Fees |     |                          |  |
|---------|-------------------------|------------|----------------|------------------|--------------------|---------------|-----|--------------------------|--|
| Persona | I Data Affidavit Reques | t          |                |                  |                    |               |     |                          |  |
| Resi    | dence Address           |            |                |                  |                    |               | Ø   | Individual Information   |  |
|         |                         |            |                |                  | Proviow Existing D | otails        | •   | Residence Address        |  |
|         |                         |            |                |                  | Therew Costing D   | e cons        | •   | Disciplinary Information |  |
| V Re    | equested Residence Add  | iress      |                |                  |                    |               | - • | Operational Information  |  |
| *Phys   | ical Street             |            |                |                  |                    |               | •   | Upload Documents         |  |
| 200     | Smith Street            |            |                |                  |                    |               |     | Confirmation             |  |
| * Phys  | ical City               |            | *              | Physical State   |                    |               |     |                          |  |
| Pert    | h Amboy                 |            |                | New Mexico       |                    | -             |     |                          |  |
| * Phys  | ical Zip                |            | •              | Physical Country |                    |               |     |                          |  |
| 845     | 12                      |            |                | United States    |                    | •             |     |                          |  |
| * Phys  | ical County             |            |                |                  |                    |               |     |                          |  |
| Berr    | nalillo                 |            | •              |                  |                    |               |     |                          |  |
|         |                         |            |                |                  | Previous           | Next          |     |                          |  |

To see what you have entered in the PDA Amendment, click on the "Preview Existing Details" button as shown below.

| Home    | Business Profile        | My License | Applications 🗸 | Amendments 🗸     | Request 🗸          | Citation Fees |   |                          |  |
|---------|-------------------------|------------|----------------|------------------|--------------------|---------------|---|--------------------------|--|
| Persona | l Data Affidavit Reques | t          |                |                  |                    |               |   |                          |  |
| Resid   | dence Address           |            |                |                  | T                  |               | c | Individual Information   |  |
|         |                         |            |                |                  | Density Estates D  |               |   | Residence Address        |  |
|         |                         |            |                |                  | Preview Existing D | ętalis        |   | Disciplinary Information |  |
| ∨ Re    | quested Residence Ad    | dress      |                |                  |                    |               |   | Operational Information  |  |
| * Physi | cal Street              |            |                |                  |                    |               |   | Upload Documents         |  |
| 200     | Smith Street            |            |                |                  |                    |               |   | Confirmation             |  |
| * Physi | cal City                |            | *              | Physical State   |                    |               |   |                          |  |
| Perti   | Amboy                   |            |                | New Mexico       |                    | •             |   |                          |  |
| * Physi | cal Zip                 |            | *              | Physical Country |                    |               |   |                          |  |
| 8451    | 12                      |            |                | United States    |                    | -             |   |                          |  |
| * Physi | cal County              |            |                |                  |                    |               |   |                          |  |
| Bern    | alillo                  |            | •              |                  |                    |               |   |                          |  |
|         |                         |            |                |                  | Previous           | Next          |   |                          |  |

# The data you entered will appear on the top half of the screen and will be read-only.

Personal Data Affidavit Request

| <ul> <li>Existing Individual Information</li> </ul>                                                                                                    |                    |                                                                                               |                              |                                                                                                    | • | Residence Address        |
|----------------------------------------------------------------------------------------------------|--------------------|-----------------------------------------------------------------------------------------------|------------------------------|----------------------------------------------------------------------------------------------------|---|--------------------------|
|                                                                                                    |                    |                                                                                               |                              |                                                                                                    | ٠ | Discipilnary Information |
| First Name                                                                                                    | Mlddle Name        |                                                                                               | Last Name                    |                                                                                                    | ۰ | Operational Information  |
| John                                                                                                    |                    |                                                                                               | Doe                          |                                                                                                    | • | Upload Documents         |
| Any other name(s) used other than shown                                                                                                    | above              |                                                                                               |                              |                                                                                                    |   | Confirmation             |
|                                                                                                    |                    |                                                                                               |                              |                                                                                                    |   |                          |
| s this person currently married?<br>Yes<br>No                                                                                                    |                    |                                                                                               |                              |                                                                                                    |   |                          |
| Gender                                                                                                    |                    | Identifier Type                                                                               |                              |                                                                                                    |   |                          |
| Male                                                                                                    |                    | ▼ SSN                                                                                         |                              | *                                                                                                    |   |                          |
| identlfler Number (XXX-XXX-XXXX)                                                                                                    |                    | Date of Birth                                                                                 |                              |                                                                                                    |   |                          |
|                                                                                                    |                    |                                                                                               |                              |                                                                                                    |   |                          |
| Pequested Individual Informati                                                                                                    | 100                | 01/01/2000                                                                                    | Close Preview                | ä                                                                                                    |   |                          |
| 999-59-9999  Requested Individual Informati                                                                                                    | Ion<br>Middle Name | 01/01/2000                                                                                    | Close Preview                | m                                                                                                    |   |                          |
| ops-ss-ops     Requested Individual Informati      First Name     John                                                                                                    | Ion<br>Middle Name | 01/01/2000                                                                                    | Close Preview "Last Name Doe | ä                                                                                                    |   |                          |
| oos-ooso  Requested Individual Informat  First Name John                                                                                                    | Ion<br>Middie Name | 01/01/2000                                                                                    | Close Preview *Last Name Doe | m                                                                                                    |   |                          |
| P39-99-999     Requested Individual Information     First Name     John     wry other name(s) used other than shown                                                                      | Ion<br>Middle Name | 01/01/2000                                                                                    | Close Preview *Last Name Doe | <u> </u>                                                                                                    |   |                          |
| P39-59-9399     Requested Individual Information     "First Name     John     Any other name(s) used other than shown     "Is this person currently married?                             | Ion<br>Middie Name | 01/01/2000                                                                                    | Close Preview *Last Name Doe | <u> </u>                                                                                                    |   |                          |
| P395-35-9399  Requested Individual Information  First Name John  Any other name(s) used other than shown  Ts this person currently married?  Yes No                                      | Ion<br>Middie Name | 01/01/2000                                                                                    | Close Preview *Last Name Doe | <u></u>                                                                                                    |   |                          |
| 999-99-9999   Requested Individual Information   First Name John Any other name(s) used other than shown  Its this person currently married?  Yes No  Gender                             | Ion<br>Middie Name | °Identifher Type                                                                              | Close Preview *Last Name Doe |                                                                                                    |   |                          |
| P39-39-9999     Requested Individual Information     "First Name     John     Any other name(s) used other than shown     "Is this person currently married?     No     "Gender     Male | Ion<br>Middie Name | 01/01/2000                                                                                    | Close Preview *Last Name Doe |                                                                                                    |   |                          |
| 999-99-9999                                                                                                    | Ion<br>Middie Name | <ul> <li>01/01/2000</li> <li>*Identifier Type</li> <li>SSN</li> <li>*Date of Birth</li> </ul> | Close Preview *Last Name Doe | The second second se |   |                          |

Click "Close Preview" to close the top read only section.

Click "Next" to proceed.

### Step 16: Next is the Disciplinary Information screen.

| Home                                | Business Profile               | My License              | Applications $\checkmark$     | Amendments 🗸                  | Request 🗸                | Citation Fees         |   |                          |
|-------------------------------------|--------------------------------|-------------------------|-------------------------------|-------------------------------|--------------------------|-----------------------|---|--------------------------|
| Personal                            | Data Affidavit Request         | _                       |                               |                               |                          |                       |   |                          |
| Discip                              | linary Information             |                         |                               |                               |                          |                       | 0 | Individual Information   |
|                                     |                                |                         |                               |                               | Preview Existing D       | etails                | Ø | Residence Address        |
| ✓ Rec                               | uested Disciplinary Info       | ormation                |                               |                               |                          |                       | • | Disciplinary Information |
|                                     |                                |                         |                               |                               |                          |                       | • | Operational Information  |
| * Has th                            | is individual ever been convid | cted of a felony?       |                               |                               |                          |                       | • | Upload Documents         |
| <ul> <li>Yes</li> <li>No</li> </ul> |                                |                         |                               |                               |                          |                       | • | Confirmation             |
| * Has th                            | is individual been convicted   | of two separate misde   | emeanor or petty misdeme      | anor violations of the New Me | exico Liquor Control Act | in any calendar year? |   |                          |
| <ul><li>Yes</li><li>No</li></ul>    |                                |                         |                               |                               |                          |                       |   |                          |
| Has thei                            | r spouse ever been convicted   | d of a felony in any ju | isdiction?                    |                               |                          |                       |   |                          |
| <ul><li>Yes</li><li>No</li></ul>    |                                |                         |                               |                               |                          |                       |   |                          |
| * Has th                            | is individual ever had an app  | lication for a Liquor L | icense, in any US State or Ju | risdiction, suspended or revo | ked?                     |                       |   |                          |
| <ul><li>Yes</li><li>No</li></ul>    |                                |                         |                               |                               |                          |                       |   |                          |
|                                     |                                |                         |                               |                               | Previous                 | Next                  |   |                          |

These will auto populate based on your initial entry, however, you can make changes as needed. Click "Next" to proceed.

**Step 17:** Next is the Operational Information screen.

| Home                                | Business Profile              | My License             | Applications $\checkmark$ | Amendments 🗸 | Request 🗸          | Citation Fees |     |                          |
|-------------------------------------|-------------------------------|------------------------|---------------------------|--------------|--------------------|---------------|-----|--------------------------|
| Personal                            | Data Affidavit Request        |                        |                           |              |                    |               |     |                          |
| Oper                                | ational Information           |                        |                           |              |                    |               | 0   | Individual Information   |
|                                     |                               |                        |                           |              |                    |               | 0   | Residence Address        |
|                                     |                               |                        |                           |              | Preview Existing D | letails       | 0   | Disciplinary Information |
| V Re                                | quested Operational In        | formation              |                           |              |                    |               | - • | Operational Information  |
| *Will th                            | is individual manage, direct  | or control the sale of | falcohol?                 |              |                    |               | •   | Upload Documents         |
| <ul><li>Yes</li><li>No</li></ul>    |                               |                        |                           |              |                    |               | •   | Confirmation             |
| * Will th                           | is individual be present on t | he licensed premises   | on a regular basis?       |              |                    |               |     |                          |
| <ul> <li>Yes</li> <li>No</li> </ul> |                               |                        |                           |              |                    |               |     |                          |
|                                     |                               |                        |                           |              |                    |               |     |                          |
|                                     |                               |                        |                           |              | Previous           | Next          |     |                          |

These will auto populate based on your initial entry, however, you can make changes as needed. Click "Next" to proceed.

**Step 18:** Next is the Upload Document screen. You will be required to upload a supporting document for "Proof of Change" in order to proceed.

| e        | Business Profile    | My License              | Applications $\checkmark$ | Amendments 🗸 | Request 🗸 | Citation Fees |   |                          |
|----------|---------------------|-------------------------|---------------------------|--------------|-----------|---------------|---|--------------------------|
| rsonal [ | Data Affidavit Requ | iest                    |                           |              |           |               |   |                          |
|          | d Damarata          |                         |                           |              |           |               | _ |                          |
| Upioa    | a Documents         |                         |                           |              |           |               | 0 | Individual Information   |
|          |                     |                         |                           |              |           |               | 1 | Residence Address        |
| Docu     | ument Name          | Document Description    |                           | Uploaded F   | iles      |               | 0 | Disciplinary Information |
| * Pri    | oof of Change       | Please upload supportin | g document(s) for the     |              |           |               | 0 | Operational Information  |
|          | 5                   | requested changes.      |                           | _            |           |               | • | Upload Documents         |
|          |                     |                         |                           |              |           |               | _ | Confirmation             |
|          |                     |                         |                           |              | Previous  | Next          |   |                          |

### **Step 19:** The last screen is the Confirmation screen.

| Home     | Business Profile         | My License              | Applications 🗸             | Amendments 🗸 | Request 🗸 | Citation Fees |   |                          |
|----------|--------------------------|-------------------------|----------------------------|--------------|-----------|---------------|---|--------------------------|
| Personal | Data Affidavit Reques    | t                       |                            |              |           |               |   |                          |
| Confi    | mation                   |                         |                            |              |           |               | C | Individual Information   |
| The Ame  | ndment for your Personal | Data Affidavit record h | as been submitted successf | ully.        |           |               | c | Residence Address        |
|          |                          |                         |                            |              |           | 1             | C | Disciplinary Information |
|          |                          |                         |                            |              |           | $\checkmark$  | c | Operational Information  |
|          |                          |                         |                            |              |           | Back To PDA   | • | Upload Documents         |
|          |                          |                         |                            |              |           |               |   | Confirmation             |
|          |                          |                         |                            |              |           |               |   |                          |

# Click "Back to PDA" to return to your Business Profile screen. Here you can see the amendment status update to "Submitted."

| s arter creating a<br>Enter Personal Di<br>If applicable, ent<br>If applicable, ent<br>If applicable, ent          | Business:<br>ata Affidavit for all<br>er in Ownership Di<br>er in Authorized In<br>er Other State Lice           | individuals subj<br>isclosure.<br>idividuals.<br>inses.                                                                                                    | ect to background check i                                                                                                    | requirements, pursuant to the Liquor Co                                                                                                    | ontrol Act.                                                                                   |                                                 |                                                       |        |
|----------------------------------------------------------------------------------------------------|----------------------------------------------------------------------------------------------------|----------------------------------------------------------------------------------------------------|----------------------------------------------------------------------------------------------------|----------------------------------------------------------------------------------------------------|-----------------------------------------------------------------------------------------------|-------------------------------------------------|-------------------------------------------------------|--------|
| ness Profile                                                                                                    | Business Do                                                                                                    | cuments                                                                                                    | Business Licenses                                                                                                    | Authorized Individuals                                                                                                    | Personal Data Affidavit                                                                       | Ownership Disclo                                | sure Other State Licens                               | es     |
| ✓ Instruction                                                                                                    | ons                                                                                                    |                                                                                                    |                                                                                                    |                                                                                                    |                                                                                               |                                                 |                                                       |        |
| To view or     Once recor     amendmer     For additio                                                             | edit a record, click<br>d is added, you co<br>at request, you will<br>nal options, click o<br>nake the necessan  | on the View/Ed<br>uld only modify<br>be able to subr<br>n the down arro                                                                                      | it link under the Actions c<br>certain fields by clicking c<br>nit an amendment for req<br>w button.                                                                                                    | olumn.<br>n View/Edit. To make any additional ch<br>juested changes.<br>ie continue to make peressary changes                                                                  | anges, select 'Request Amendm                                                                 | ent' from the drop down. Or                     | nce department approves your                          |        |
| To view or      Once record     amendmer     For additio     Once you r      Individual Nam                        | edit a record, click<br>d is added, you co<br>t request, you will<br>nal options, click o<br>nake the necessary  | on the View/Ed<br>uld only modify<br>be able to subr<br>n the down arro<br>y changes in Per<br>Residence                                                     | it link under the Áctions c<br>certain fields by clicking c<br>nit an amendment for req<br>w button.<br>sonal Data Affidavit, pleas                                                                      | olumn.<br>on View/Edit. To make any additional ch<br>juested changes.<br>ie continue to make necessary changes<br>Status                                                       | anges, select 'Request Amendm'<br>in Ownership Disclosure.<br>Action                          | ent' from the drop down. Or<br>Amendment Status | nce department approves your Add New Amendment Action | C      |
| To view or .     Once recor<br>amendmen     For additio     Once you r      Individual Nam  Michael Scott          | edit a record, click<br>d is added, you coi<br>t request, you will<br>hal options, click o<br>nake the necessary | on the View/Ed<br>uld only modify<br>be able to subr<br>n the down arro<br>y changes in Per<br>Residence<br>55 Main 9<br>Paterson,                           | it link under the Actions of<br>certain fields by clicking of<br>its an amendment for req<br>w button.<br>sonal Data Affidavit, pleas<br>e Address<br>itreet,<br>MM 23423                                | olumn.<br>on View/Edit. To make any additional ch<br>juested changes.<br>ie continue to make necessary changes<br>secontinue to make necessary changes<br>Pending Verification | anges, select 'Request Amendm<br>in Ownership Disclosure.<br>Action<br>View/Edit              | ent' from the drop down. Or<br>Amendment Status | nce department approves your Add New Amendment Action | C<br>• |
| To view or     Once record     amendmer     For additio     Once you r      Individual Nam  Michael Scott John Doe | edit a record, click<br>d is added, you co<br>tr request, you will<br>nal options, click o<br>nake the necessary | on the View/Ed<br>uld only modify<br>be able to subr<br>in the down arror<br>y changes in Per<br>Residence<br>55 Main 1<br>Paterson,<br>200 Smit<br>Perth Am | it link under the Actions of<br>certain fields by clicking of<br>with an amendment for req<br>w button.<br>sonal Data Affidavit, pleas<br>e Address<br>itreet,<br>NM 23423<br>h Street,<br>boy, NM 84512 | olumn.<br>on View/Edit. To make any additional ch<br>juested changes.<br>ie continue to make necessary changes<br>Status<br>Pending Verification<br>Pending Verification       | anges, select 'Request Amendm<br>in Ownership Disclosure.<br>Action<br>View/Edit<br>View/Edit | ent' from the drop down. Or<br>Amendment Status | Add New Amendment Action View Amendment               |        |

\_